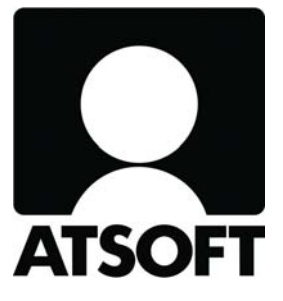

# ASTERI ISÄNNÖINTI

Vuosipäivitys 9.5.2011

SISÄLTÄEN MM. - Aineistokansio - Lainaosuuslaskelma - E-lasku = Finvoice - RF-Viite - Uudet pankkiviivakoodit - Saapuneiden maksujen camt.054 + muut uutuudet

Malminkaari 21 B 00700 HELSINKI Atsoft Oy Mäkinen Puh (09) 350 75 30 Fax (09) 350 75 321 Päivystys 0400 316 088

www.atsoft.fi atsoft@atsoft.fi

# SISÄLLYSLUETTELO

| 1 PÄIVITYKSEN ASENTAMINEN                       | 5  |
|-------------------------------------------------|----|
| 2 AINEISTOKANSIO                                | 6  |
| 3 LAINAOSUUSLASKELMA                            | 7  |
| 3 LAINAOSUUSLASKELMA                            | 8  |
| 3.1 YLEISTÄ LAINAOSUUSLASKELMASTA               | 8  |
| 3.2 LAINAN SYÖTTÄMINEN                          | 9  |
| 3.3 LAINAN AJANTASAISTAMINEN JA POISTAMINEN     | 15 |
| 3.4 LAINAOSUUKSIEN YHTEENLASKU JA PÄIVITTÄMINEN |    |
| ISÄNNÖITSIJÄNTODISTUSTIETOIHIN                  | 15 |
| 4 E-LASKU ELI KULUTTAJA-FINVOICE                | 16 |
| 4.1 NÄIN TEET LASKUTTAJAILMOITUKSEN             | 17 |
| 4.2 NÄIN OTAT VASTAAN VASTAANOTTOILMOITUKSIA    | 17 |
| 4.3 MUUT VALMISTELUT VERKKOLASKUTUSTA VARTEN    | 18 |
| 4.4 VERKKOLASKUN FINVOICE-XML-TIEDOSTON         |    |
| TEKEMINEN                                       | 20 |
| 4.5 E-LASKUJEN TARKASTELU                       | 21 |
| 5 RF-VIITE, PANKKIVIIVAKOODIT JA camt.054       | 22 |
| 6 MUITA UUTUUKSIA                               | 29 |

#### Hyvä Asteri Isännöinnin käyttäjä!

Tämä on Asteri Isännöinnin vuosipäivitys 9.5.2011

Tässä vihkosessa esittelemme kuluneen vuoden aikana ohjelmaan tulleita uudistuksia, mm.

Huoneisto- ja taloyhtiökohtaisia dokumentteja voit tallentaa aineistokansioon, johon pääset Asteri Isännöinnistä hyvin kätevästi.

Lainaosuuslaskelma-toiminnossa on nyt myös kuluihin ja tuottoihin perustuva jaettavan lainapääoman laskenta.

Suomalaisen suoraveloituksen rinnalle tai tilalle voit ottaa käyttöön elaskun eli kuluttaja-Finvoicen.

Suomalaisen viitenumeron tilalle on mahdollista, joskaan ei pakollista eikä useimmiten edes tarpeellista, ottaa käyttöön kansainvälinen RF-viite.

Pankkiviivakoodista on olemassa uudetkin versiot, joissa tilinumero on IBAN-muodossa ja viitenumero joko suomalaisessa tai RF-muodossa.

Ktl-tiedoston sijasta tai lisäksi voit tuoda saapuneet viitemaksut reskontraan camt.054-tiedostosta.

Lisäksi esittelemme muut ohjelmaan tulleet muutokset.

# 1 PÄIVITYKSEN ASENTAMINEN

Suosittelemme päivityksen asentamista netistä, jotta saat aivan uusimman ohjelmaversion. Jos käytät cd:tä, laita se asemaan ja sulje ohjelma. Jos alkutaulu ei käynnisty, valitse **Käynnistä|Suorita**. Kirjoita Avaa-kohtaan d:\asenna.exe (tarvittaessa tutki Oman tietokoneen kautta mikä on cd-aseman levytunnus, voi olla muukin kuin d).

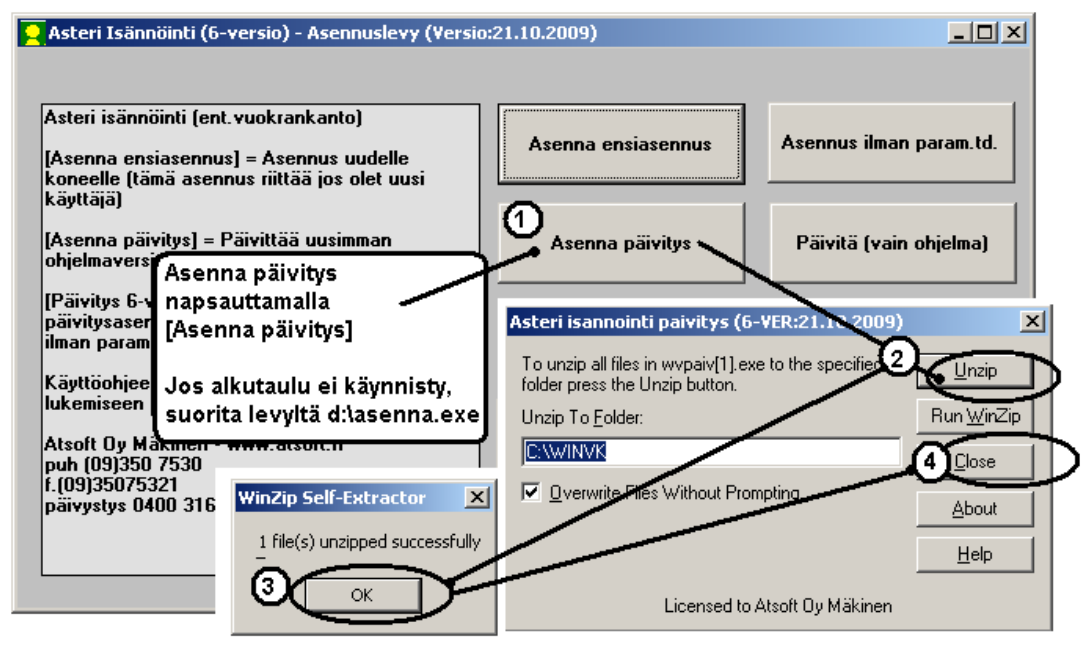

Kun päivitys on asentunut, käynnistä ohjelma ja valitse **Ohje**|**Tietoja Asteri Isännöinnistä**. Tarkista, että päivämäärä on 9.5.2011 tai uudempi:

| ASTERI ISÄNNÖINTI - Taloyhtiöt                                               | $\frown$                                                            | Tietoja Asteri Isännöinnistä           |
|------------------------------------------------------------------------------|---------------------------------------------------------------------|----------------------------------------|
| Tiedosto Euro Tarkista Suoraveloitus Salasana<br>Etsi kaikista taloyhtiöistä | Määritä Ohje<br>Tasta äiheesta<br>Sisällys<br>Etsi ollije aiheesta  | ASTERI ISÄNNÖINTI                      |
| Yhtiö                                                                        | Hakemis Ohjeen käyttö                                               |                                        |
| Asunto Dy Asteritalo                                                         | C:\WIN\<br>C:\WIN\<br>DEX:VERSE                                     | V 01 10 0000                           |
| Asunto Oy Mittari<br>Asunto Oy Rästit ja ennakot                             | C:\WIN Pawita one na netista<br>C:\WIN Tietoja Asteri Icäppöippictä | Versio 21.10.2009                      |
| Asunto Dy Satutalo                                                           | C:\WINC                                                             | (c) Atsoft Oy Mäkinen, p. (09) 350 75: |
| Tarkis                                                                       | ta, että versiopäivämäärä on n                                      | nuuttunut <u>Sulie</u> täAsteri        |

Jos ohjelma ei päivittynyt, katso yritysluettelosta, mihin hakemistoon ohjelma on asennettu ja suorita päivitys uudestaan vaihtaen Unzip to Folder -kohtaan oikea hakemisto.

## 2 AINEISTOKANSIO

Huoneisto- ja taloyhtiökohtaisia dokumentteja voit tallentaa aineistokansioon, johon pääset Asteri Isännöinnistä hyvin kätevästi.

Dokumentit voivat olla mitä tahansa tiedostoja, esim.

- piirroksia tai kirjoituksia pdf-tiedostoina
- valokuvia kuvatiedostoina
- asiakirjoja tekstinkäsittelystä
- laskelmia taulukkolaskennasta
- jne.

Taloyhtiöt-ikkunan **Määritä**|**Aineistokansio**-toiminnolla voit valita, minkänimisen kansion alle aineistot perustetaan.

| 🖼 Huoneistojen aineistojen kansio                            | × |
|--------------------------------------------------------------|---|
|                                                              |   |
| Minka kansion alle luodaan huoneistojen aineistojen kansiot? |   |
| c:\asterits\winvk-aineisto                                   |   |
| <u>D</u> K <u>P</u> eruuta                                   |   |
|                                                              |   |

Kullekin taloyhtiölle syntyy oma alikansio, jonka alle syntyy kullekin huoneistolle oma alikansio.

Seurantajaksot-ikkunassa, Taloyhtiön perustiedot -ikkunassa ja Huoneiston tiedot -ikkunassa on Näytä aineistokansio -painike, josta aukeaa kulloinkin oikea alikansio.

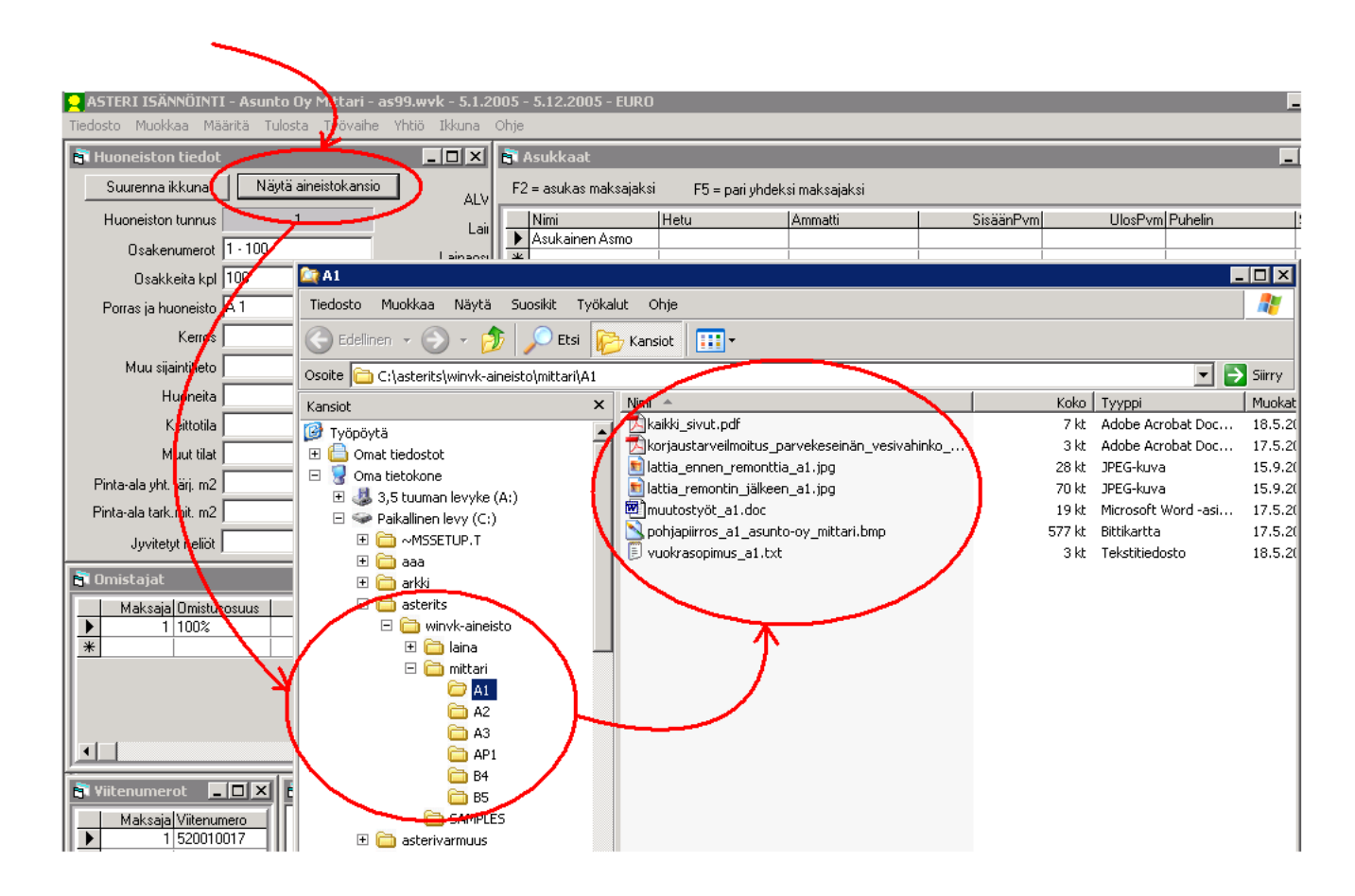

## **3 LAINAOSUUSLASKELMA**

#### 3.1 YLEISTÄ LAINAOSUUSLASKELMASTA

**Tiedosto|Lainaosuuslaskelma**-toiminnolla voit luoda uusia lainoja, syöttää niiden perustietoja, yhdistää lainan tiettyyn rahoitusvastikkeeseen, laskea jaettavan velkapääoman perustuen mm. lyhennyksiin ja korkoihin, laskea huoneistojen osuudet ko. lainasta, tulostaa listauksen paperille ja leikepöydälle sekä osakkaalle tilisiirron, jolla lainaosuuden voi maksaa kerralla kokonaan pois.

Voit avata vanhan lainan korjattavaksi ja ajantasaistettavaksi.

Voit poistaa lainan, esim. jos se tuli tarpeettomasti vahingossa syötettyä tai jos sitä ei enää ole.

Voit päivittää huoneistokortiston lainaosuus-kentät isännöitsijäntodistusta varten automaattisesti siten, että ohjelma laskee kullekin huoneistolle kaikkien lainojen lainaosuuksien yhteissumman.

Nelisivuisen isännöitsijäntodistuksen lainatiedot saat siellä määrittelyssä olevan painikkeen avulla tuotua lainaosuuslaskelmatoiminnasta.

#### **RAJOITUKSET:**

- Kun osakas on maksanut lainaosuuden kerralla pois, Sinun tulee itse huoneistotilassa muuttaa vastaavan rahoitusvastikkeen kerroin nollaksi ja laskea kuukausimaksut uudelleen ko. huoneistolle ja tulostaa uudet tilisiirrot
- Rahoitusvastikkeen suuruuden määräämiseksi ohjelmassa ei ole toimintoa, vaan jälkilaskelma tulee edelleenkin tehdä taulukkolaskenta- ja/tai kirjanpito-ohjelmalla

### 3.2 LAINAN SYÖTTÄMINEN

Valitse **Tiedosto|Lainaosuuslaskelma|Luo uusi laina**. Syötä Lainan selite ... Lisätiedot –tekstikenttiin vapaamuotoista selittävää tekstiä, esimerkiksi oheisen kuvan tyylisesti. Ko. kenttien sisältö ei vaikuta mihinkään laskentaan vaan tulostuu listauksiin ja tilisiirtoihin selittäväksi tekstiksi.

| 🖹 Lainaosuuslaskelma       |                                             |                                                                        |                               | x                          |
|----------------------------|---------------------------------------------|------------------------------------------------------------------------|-------------------------------|----------------------------|
|                            |                                             |                                                                        |                               | _                          |
|                            |                                             | Mustaaminen/<br>mustanpoisto tapahtuu                                  | Muster Letter Malkaina kaikki | Papavilla   Laikas žudžila |
| Lainan ID                  | 1                                           | näpäyttämällä hiirellä<br>taulukon                                     |                               |                            |
| Lainan selite              | Putkiremonttilaina                          | vasemmanpuoleisinta                                                    |                               |                            |
| Luotonantaja               | Ålandsbanken                                | CTRL-näppäin pohjassa                                                  |                               |                            |
| Luoton numero              | FI15 6601 0001 5306 41                      | <ul> <li>aiemmat valinnat<br/>säilyvät. Voit myös</li> </ul>           |                               |                            |
| Käyttötarkoitus            | Putkiremontti v. 2008                       | <ul> <li>mustata tai valkaista<br/>kaikki kerralla käyttäen</li> </ul> |                               |                            |
| Laina-aika                 | 15 v.                                       | – viereisiä painikkeita.                                               |                               |                            |
| Myönnetty lainan määrä     | 200.000,00€                                 | – Lainaosuus-<br>tilisiirron eräpäivä                                  |                               |                            |
| Nostopäivä                 | 5.5.2008                                    |                                                                        |                               |                            |
| Nostetun lainan määrä      | 189.350,00 €                                |                                                                        |                               |                            |
| Korkoehto                  | 12 kk euribor + 1,7 %-yksikköä              | l ulosta<br>lainaosuuden-                                              |                               |                            |
| Lisätiedot                 | ,                                           | maksutilisiirrot<br>mustatuille                                        |                               |                            |
|                            | ,                                           |                                                                        |                               |                            |
|                            |                                             | Tallenna, Poistu                                                       |                               |                            |
| Lainaosuuden laskentaperus | steet                                       |                                                                        |                               |                            |
| Vuokrapaikka (rahoitusva   | astike), joka liittyy tähän lainaan         |                                                                        |                               |                            |
| rahoit                     | usvastike                                   |                                                                        |                               |                            |
|                            |                                             |                                                                        |                               |                            |
| Kuukausi ja vuosi, jonka   | kertoimet ilmaisevat lainayksiköiden määrän |                                                                        |                               |                            |
| kuukausi 10                | ▼ vuosi 2011 I                              | askel                                                                  |                               |                            |
|                            |                                             |                                                                        |                               |                            |
| Uusi laskelma              |                                             |                                                                        |                               |                            |
| Avaa laskelma              |                                             |                                                                        |                               |                            |
|                            |                                             |                                                                        |                               |                            |
|                            |                                             |                                                                        |                               |                            |

Syötä "Lainaosuuden laskentaperusteet" -kehyksen sisälle tietoja, joiden avulla lasketaan lainaosuudet:

Ohjelma olettaa, että olet jo etukäteen laskenut kaikille huoneistoille jonkin esim. rahoitusvastikkeen, joka liittyy tähän lainaan. Ko. rahoitusvastikkeessa eri huoneistojen kertoimien suhde kertoo myös sen, missä suhteessa kukin huoneisto on vastuussa lainasta. Jos jokin huoneisto on maksanut lainaosuuden pois, rahoitusvastikkeen kerroin on nolla ja lainayksiköiden määräksikin ohjelma ottaa nollan. Muilla huoneistoilla rahoitusvastikkeen kerroin otetaan lainayksiköiden lukumääräksi.

Valitse, mikä vuokrapaikka liittyy tähän lainaan. Syötä myös kuukausi ja vuosi, jossa on ne rahoitusvastikkeen kertoimet, jotka ilmaisevat kunkin huoneiston lainayksiköiden määrän.

Paina **Uusi laskelma**, jolloin pääset syöttämään lainan korot, lyhennykset jne. ja näiden avulla laskemaan jaettavan lainan määrän.

| 🖷, Lainaosuuslaskelma                                                |                     |                                            |                          |             | ×           |
|----------------------------------------------------------------------|---------------------|--------------------------------------------|--------------------------|-------------|-------------|
| Yhtiö Asunto Oy Asteritalo                                           |                     |                                            |                          |             |             |
| Tilikausi 2011                                                       |                     |                                            |                          |             |             |
| Ajankohta 31.10.2011                                                 |                     |                                            |                          |             |             |
| Laina 1 - Putkiremonttilaina                                         |                     |                                            |                          |             |             |
| Pääomavastikkeen nimi rahoitusvastike                                |                     |                                            |                          |             |             |
| Pääomavastike alkaen 1.1.2011 päättyen 31.10.20                      | 11                  |                                            |                          |             |             |
| Edellisen seurantajakson tietokanta                                  | Selaa               |                                            |                          |             |             |
| TULOT                                                                |                     | MENOT                                      |                          |             |             |
| Laskutetut pääomavastikkeet                                          |                     | Koronlaskenta                              |                          |             |             |
| Yksiköitä aHinta Kuukausia<br>283 0,854 6                            | Yhteensä<br>1450,08 | <ul> <li>Эб0 ру</li> <li>Эб5 ру</li> </ul> |                          |             |             |
| 371 0,76 4                                                           | 1127,84             |                                            |                          |             |             |
|                                                                      |                     | Pääoma                                     | Rorkokulut<br>Päiviä Kor | koprosentti | Korko euroa |
| Laskutetut pääomavastikkeet                                          | 2 577,92            | 92345,67                                   | 120                      | 3,3         | 1015,8      |
| ,                                                                    |                     | 80000                                      | 120                      | 3,3         | 960         |
|                                                                      | _                   | *                                          |                          |             |             |
| Maksetut lainaosuudet                                                | -                   |                                            |                          |             |             |
| A1 Uusitalo 30.4.2011 12345,67                                       |                     |                                            |                          |             |             |
| *                                                                    |                     | J<br>Korkokulutubteensä                    |                          |             | 2,415,00    |
|                                                                      |                     |                                            |                          |             | 2 415,80    |
| Maksetut lainaosuudet yhteensä                                       | 12 345,67           | Lainanluhennukset, ulimääräiset            |                          |             | 15000       |
| Muut tuotot                                                          |                     | Muut kulut                                 | <u> </u>                 |             |             |
|                                                                      |                     |                                            | J                        |             |             |
| Tulot yhteensä                                                       | 14 923,59           | Menot yhteensä                             |                          |             | 17 415,80   |
|                                                                      |                     |                                            |                          |             |             |
| Pääomarahoitusyli-/alijäämä                                          |                     | - 2 492,21                                 |                          |             |             |
| Edelliseltä kaudelta siirtyvä yli (+) / alijäämä (-)                 |                     | 2345,67                                    |                          |             |             |
| Pääomarahoitusyli-/alijäämä yhteensä                                 |                     | - 146,54                                   | Tulosta                  |             |             |
| Lainapääoma                                                          |                     | 80000                                      |                          |             |             |
| Velkapääoma                                                          |                     | 80 146,54 OK                               | Peruuta                  |             |             |
| Kuukausi ja vuosi, jonka kertoimet ilmaisevat lainayksiköiden määrän |                     |                                            |                          |             |             |
| kuukausi 10 💌 vuosi 2011                                             | Yksiköitä           |                                            | 283                      |             |             |
| Velkaosuus/yksikkö                                                   |                     | 283,20332155477                            |                          |             |             |
|                                                                      | 1                   |                                            |                          |             |             |

Syötä pääomavastikkeen päivämäärärajaus, jolloin ohjelma laskee siltä ajalta laskutetut vastikkeet taulukkoon.

Ilmoita, mitkä huoneistot ovat maksaneet lainaosuutensa pois.

Syötä mahdolliset muut tuotot.

Korkotaulukkoon voit syöttää, miten pitkällä ajanjaksolla on ollut voimassa mitenkin suuri lainapääoma ja korkoprosentti, jolloin ohjelma laskee kertyneet korot.

Syötä lainanlyhennykset ja muut kulut.

Syötä edelliseltä kaudelta periytyvä ylijäämä tai alijäämä.

Syötä lainapääoma.

Näin saat ohjelman laskemaan velkapääoman.

Voit tulostaa laskelman paperille.

#### LAINAOSUUSLASKELMA

| Yhtiö                 | Asunto Oy Asteritalo   |
|-----------------------|------------------------|
| Tilikausi             | 2011                   |
| Ajankohta             | 31.10.2011             |
| Laina                 | 1 - Putkiremonttilaina |
| Pääomavastikkeen nimi | rahoitusvastike        |
| Alkaen                | 1.1.2011               |
| Päättyen              | 31.10.2011             |

#### TULOT

#### LASKUTETUT PÄÄOMAVASTIKKEET

| Yksiköitä | aHinta | Kuukausia | Yhteensä |
|-----------|--------|-----------|----------|
| 283,00    | 0,854  | 6,00      | 1450,08  |
| 371,00    | 0,76   | 4,00      | 1127,84  |

| Laskutetut pääomavastikkeet yhteensä |
|--------------------------------------|
|                                      |

#### MAKSETUT LAINAOSUUDET

| Huoneisto   | Maksupäivä                     | Euroa     |
|-------------|--------------------------------|-----------|
| A1 Uusitalo | 30.4.2011                      | 12345,67  |
|             | Maksetut lainaosuudet yhteensä | 12 345,67 |
|             | Muut tuotot                    | 0,00      |
|             | Tulot yhteensä                 | 14 923,59 |

#### MENOT

| Koronlaskenta<br>KORKOKULUT | 360              |                            |                 |
|-----------------------------|------------------|----------------------------|-----------------|
| Pääoma                      | Päiviä           | Korkoprosentti             | Korko euroa     |
| 92345,67                    | 120,00           | 3,30                       | 1015,80         |
| 80000,00                    | 60,00            | 3,30                       | 440,00          |
| 80000,00                    | 120,00           | 3,60                       | 960,00          |
|                             | Korkokulut yhte  | eensä                      | 2 415,80        |
|                             | Lainanlyhennyk   | set, sovitut               | 15 000,00       |
|                             | Lainanlyhennyk   | set, ylimääräiset          | 0,00            |
|                             | Muut kulut       |                            | 0,00            |
|                             | Menot yhteens    | ä                          | 17 415,80       |
|                             | Pääomarahoitus   | yli/alijäämä               | - 2492,21       |
|                             | Edelliseltä kaud | elta siirtyvä yli/alijäämä | 2 345,67        |
|                             | Pääomarahoitu    | ısyli/alijäämä yhteensä    | - 146,54        |
|                             | Lainapääoma      |                            | 80 000,00       |
|                             | Velkapääoma      |                            | 80 146,54       |
|                             | Velkaosuus/yks   | ikkö                       | 283,20332155477 |

Kun painat OK, ikkuna sulkeutuu ja velkapääoma tulostuu lainan perustietojen ikkunan kohtaan "Jaettavan lainan määrä". Samalla ohjelma näyttää oikean laidan taulukossa kunkin huoneiston lainaosuuden, joka on siis lainayksiköiden määrä kerrottuna lainayksikön hinnalla.

Sivu 1

2 577.92

# Listauksen lainaosuuksista saat paperille tai leikepöydälle ao. painikkeista.

|                      |                                                                               |                  | 3.2.2011   |
|----------------------|-------------------------------------------------------------------------------|------------------|------------|
| Laina                | osuuslaskelma - Putkiremontt                                                  | ilaina           |            |
| Asunto O             | by Asteritalo                                                                 |                  |            |
| Ålandsba<br>Putkirem | nken FI15 6601 0001 5306 41<br>ontti v. 2008 - 189.350,00 € - 12 kk euribor - | + 1,7 %-yksikköä |            |
| Huoneist             | okirj Maksajan nimi                                                           | Lainayksiköitä   | Lainaosuus |
| A 1                  | Uusitalo Unto ja Ulla                                                         | 0,00             | 0,00       |
| A 2                  | Bro Börje                                                                     | 65,00            | 18408,22   |
| A 3                  | Café Casa Oy                                                                  | 88,00            | 24921,89   |
| B 4                  | Danielsson Dick                                                               | 65,00            | 18408,22   |
| В 5                  | Eurola Eeva                                                                   | 65,00            | 18408,22   |
|                      |                                                                               | 283,00           | 80146,55   |

Jos joku osakas haluaa maksaa lainaosuutensa pois, voit tulostaa hänelle tätä varten tilisiirron. Mustaa ko. huoneisto taulukosta näpäyttämällä hiirellä taulukon vasemman laidan valitsinsaraketta. CTRL-näppäintä pohjassa pitämällä saat valittua useamman huoneiston kerrallaan. Syötä lainaosuustilisiirron eräpäivä ja paina Tulosta lainaosuuden...-painiketta.

| <b>А</b><br>А<br>1                                                         | A <b>sunto Oy Asteritalo</b><br>steripolku 3<br>2345 ASTERILA                                                                                                    |                                                                                                    |                                  | La                                                                                                    | ainaosuu                                                               | den maksu                                                                                   |
|----------------------------------------------------------------------------|----------------------------------------------------------------------------------------------------|----------------------------------------------------------------------------------------------------|----------------------------------|----------------------------------------------------------------------------------------------------|------------------------------------------------------------------------|---------------------------------------------------------------------------------------------|
|                                                                            | Bro Börje                                                                                                    |                                                                                                    |                                  |                                                                                                    |                                                                        |                                                                                             |
|                                                                            | Asteripolku 3 A 2<br>12345 ASTERILA                                                                                                    |                                                                                                    |                                  |                                                                                                    |                                                                        |                                                                                             |
|                                                                            | Lainaosuuden maksu, huoneisto A                                                                                                    | 2                                                                                                    |                                  |                                                                                                    |                                                                        |                                                                                             |
|                                                                            | Lainan tiedot:                                                                                                    |                                                                                                    |                                  |                                                                                                    |                                                                        |                                                                                             |
|                                                                            | Selite:<br>Luoton numero:<br>Käyttötarkoitus:<br>Laina-aika:<br>Myönnetty määrä:<br>Nostopäivä:<br>Nostettu määrä:<br>Korkoehto:<br>Vastike:<br>Taloyhtiön lainan määrä:<br>Huoneiston osuus lainasta: | Putkiremonttilain<br>Ålandsbanken<br>FI15 6601 0001 §<br>Putkiremontti v. 2<br>15 v.<br>200.000,00 €<br>5.5.2008<br>189.350,00 €<br>12 kk euribor + 1<br>rahoitusvastike<br>80 146,54 €<br>18 408,22 € | a<br>5306 41<br>2008<br>,7 %-yks | ikköä                                                                                                    |                                                                        |                                                                                             |
| Saajan<br>tilinumero<br>Mottagarens<br>tontonummer                         | 800014-50267                                                                                                    |                                                                                                    | IBAN                             | FI16 8000 1400 0502 6                                                                                                 | 7 BIC                                                                  | C DABAFIHH                                                                                  |
| Saaja<br>Mottagare                                                         | Asunto Oy Asteritalo                                                                                                    |                                                                                                    | Lainad                           | osuus, huoneisto A 2                                                                                                  |                                                                        |                                                                                             |
| Maksajan<br>nimi ja<br>osoite<br>Betalarens<br>namn och<br>adress<br>Alle- | Bro Börje<br>Asteripolku 3 A 2<br>12345 ASTERILA                                                                                                    |                                                                                                    |                                  |                                                                                                    |                                                                        |                                                                                             |
| kirjoitus<br>Underskrift –                                                 |                                                                                                    |                                                                                                    | Viltenro<br>Ref.nr               |                                                                                                    |                                                                        |                                                                                             |
| Tilitä nro<br>Från Konto nr                                                |                                                                                                    |                                                                                                    | Erāpālvā<br>Förī.dag             | 31.10.2011                                                                                                    | Euro                                                                   | 18 408,22                                                                                   |
|                                                                            |                                                                                                    |                                                                                                    |                                  | Maissu välitettään saajalle<br>maissajan limottarman tilli<br>Betainingen förmediss till<br>förmeding och endast till | maksujenvältyks<br>umeron perusee<br>motagaren enlig<br>det kontonumme | sen ohtojon mukaiseoti ja vain<br>vila.<br>vilkoren för betalnings-<br>r betalaren angivit. |

1

Tilisiirrosta puuttuu viitenumero tarkoituksellisesti, jotta lainaosuuden maksaminen ei kuittaisi kaikki tavallisia vastikkeita reskontrassa.

#### 3.3 LAINAN AJANTASAISTAMINEN JA POISTAMINEN

Aiemmin luodun lainan voit päivittää ajan tasalle valinnalla **Tiedosto|Lainaosuuslaskelma|Avaa vanha laina**.

Laskelmaa voit muuttaa painamalla Avaa laskelma.

Lainan voit poistaa valinnalla **Tiedosto|Lainaosuuslaskelma|Poista vanha laina**.

#### 3.4 LAINAOSUUKSIEN YHTEENLASKU JA PÄIVITTÄMINEN ISÄNNÖITSIJÄNTODISTUSTIETOIHIN

Huoneiston tiedoissa on kentät "Lainaosuus" ja "Lainaosuus pvm", jotka tulostuvat yksisivuiseen isännöitsijäntodistukseen. Voit päivittää ko. kenttien tiedot suoraan syöttämistäsi lainoista ja lasketuista lainaosuuksista toiminnolla **Tiedosto|Lainaosuuslaskelma|Päivitä isännöitsijäntodistustiedot**. Ko. toiminto laskee yhteen kaikista syöttämistäsi lainoista kullekin huoneistolle lasketut lainaosuudet ja kirjoittaa tuloksen kunkin huoneiston Lainaosuus-kenttään.

| 😭 Huoneistojen lainaosuudet yhteensä kaikkien lainojo                                | en perusteella                                                                                  | X |
|--------------------------------------------------------------------------------------|-------------------------------------------------------------------------------------------------|---|
| Huoneistoilla on lainaosuuksia seuraavista lainoista:                                | Päivämäärä                                                                                      |   |
| 1 - Putkiremonttilaina - yht. 80 146,55 €<br>2 - Aidankorjauslaina - yht. 4 999,02 € | 31.10.2011                                                                                      |   |
|                                                                                      | P <u>ä</u> ivitä huoneistojen<br>isännöitsijätodistustietoihin<br>lainaosuus näiden perusteella |   |
|                                                                                      | <u>P</u> eruuta                                                                                 |   |

Nelisivuisen isännöitsijäntodistuksen määrityksessä on painikkeet lainatietojen tuomiselle.

## 4 E-LASKU ELI KULUTTAJA-FINVOICE

Siirtyminen yhtenäiseen euromaksualueeseen SEPAan aiheuttaa sen, että suomalainen suoraveloitusmenettely saattaa poistua vuonna 2013 tai myöhemmin.

SEPA-suoraveloitus on luonteeltaan hyvin erilainen kuin suomalainen suoraveloitus, joten SEPA-suoraveloitusta ei lainkaan toteutettane Asteri Isännöintiin.

Sen sijaan sopiva korvaava käytäntö on e-lasku eli kuluttaja-Finvoice. Tämä ominaisuus on Asteri Isännöinnissä 26.4.2011-versiosta alkaen.

E-laskun saat käyttöösi seuraavasti:

- sovi pankkisi kanssa, että aloitat e-laskuttamisen
- tee laskuttajailmoitus
- pyydä maksajia tekemään vastaanottoilmoitus (vastaa suoraveloitusvaltakirjaa)
- kirjaa vastaanottoilmoitukset Asteri Isännöintiin
- laske kuukausimaksut normaalilla tavalla ellet ole sitä jo tehnytkin
- tee xml-muotoisia Finvoice-tiedostoja Asteri Isännöinnillä ja toimita ne verkkolaskuoperaattorillesi
- voit itse tarkastella tekemiäsi e-laskuja Asteri Isännöinnin avulla nettiselaimella
- e-laskut saapuvat maksajan verkkopankkiin, jossa hän voi merkitä ne maksettavaksi tai johon hän on voinut säätää automaattihyväksynnän
- suoritus saapuu taloyhtiön pankkitilille ja siitä tulee merkintä ktltiedostoon tai camt.054-tiedostoon, jotka voit lukea Asteri Isännöinnin reskontraan

Lisätietoa e-laskusta: <u>www.atsoft.fi/finvoice.htm</u> <u>www.atsoft.fi/wv-elasku.htm</u>

#### 4.1 NÄIN TEET LASKUTTAJAILMOITUKSEN

www.finvoice.info

- -> Yrityksen verkkolasku
- -> Tekniset kuvaukset
- -> Kuluttajan e-lasku
- -> Laskuttajailmoituksen tekeminen
- -> Laskuttajailmoitusohjelma

### 4.2 NÄIN OTAT VASTAAN VASTAANOTTOILMOITUKSIA

### Tapa 1:

- www.finvoice.info
- -> Yrityksen verkkolasku
- -> Tekniset kuvaukset
- -> Kuluttajan e-lasku
- -> Arkistointiohjelma

## Tapa 2:

Lue vastaanottoilmoitukset sähköisesti sisään Asteri Isännöintiin Yritysluettelo-ikkunan toiminnolla **Finvoice**|**Lue vastaanottoilmoitus** (**ReceiverInfo**):

 Nouda verkkolaskuoperaattoriltasi vastaanottoilmoitustiedostot yhteen kansioon. Kussakin tiedostossa on yhden asukkaan ReceiverInfo, joka voi olla joko uusi (ADD), muutos (CHANGE) tai irtisanominen (DELETE).

- Valitse Finvoice|Lue vastaanottoilmoitus (ReceiverInfo), jolloin ohjelma
- kysyy kansion, jossa olevat kaikki ReceiverInfo-tiedostot käsittelee
- tekee listan pulmailmoituksista Muistioon ruudulle
- tulostaa onnistuneiden toimenpiteiden listan paperille
- merkitsee Maksajat-ikkunan Verkkolaskuosoitteet kohdalleen sekä poistaa ko. henkilön suomalaisesta suoraveloituksesta eli tyhjentää Suoraveloitus-kentän
- siirtää käsitellyt tiedostot luetut-kansioon

#### 4.3 MUUT VALMISTELUT VERKKOLASKUTUSTA VARTEN

Tarkista, että Maksajat-ikkunan Verkkolaskuosoite-kentässä on maksajan IBAN+BIC+OVT-tunnus+sähköpostiosoite

HUOM! OVT-tunnus on vain yrityksillä, jätä se tyhjäksi kuluttajalla esim. yrityksellä

FI3329501800008512 + NDEAFIHH + 00371234567800000 + maija.vilkkunen@kolumbus.fi

#### esim. kuluttajalla

FI3329501800008512+NDEAFIHH++maija.vilkkunen@kolumbus.fi

Valitse, kenelle tulee tilisiirto, kenelle suoraveloitus ja kenelle e-lasku:

- jos haluat, että maksaja saa kuluttajan e-laskun, pidä Verkkolaskuosoite-kentässä em. osoite
- jos haluat, että maksaja ei saa kuluttajan e-laskua, tyhjennä Verkkolaskuosoite-kenttä ja säilytä verkkolaskuosoitetta väliaikaisesti esim. jossain lisätieto-ikkunassa tai muussa ohjelmassa tai paperilla
- jos haluat, että maksaja tulee mukaan suoraveloitukseen, pidä Suoraveloitus-kentässä jotain tekstiä
- jos haluat, että maksaja ei tule mukaan suoraveloitukseen, pidä Suoraveloitus-kenttä tyhjänä
- jos haluat, että maksajalle tulostuu tavallinen tilisiirto, tulosta huoneiston tilisiirrot Huoneistotila-työvaiheessa tai kaikkien huoneistojen tilisiirrot Vuokrapaikat-työvaiheessa
- jos haluat, että huoneistolle ei tulostu tavallista tilisiirtoa, kirjoita kaikille tavallisille huoneistoille Huoneiston tiedot-ikkunassa esim. Lisätietoja-kenttään "eifinvoice", kun taas ei-tulostettaville älä kirjoita "eifinvoice". Vuokrapaikat-työvaiheessa tulosta kaikkien tilisiirrot Osalle-panikkeesta valiten rajausehdoksi esim.

Lisätietoja LIKE \*eifinvoice\*

#### 4.4 VERKKOLASKUN FINVOICE-XML-TIEDOSTON TEKEMINEN

Yhdelle taloyhtiölle kerrallaan: huoneistotilan toiminnolla **Tulosta|Finvoice-verkkolasku**.

Syötä ainakin

- päivämäärärajaus, minkä päivien tavoitteet haluat laskuttaa
- Tallennus-välilehdelle tiedostonnimi, johon haluat laskut
- Seller-välilehdelle laskuttajan osoite- ym. tiedot
- soap-env –välilehdelle laskuttajan verkkolaskuosoite eli IBAN ja BIC

| Tallennetaan laskut Finvoice-muotoon                                                                                                    |                                                                                                    |                                                                                                    |                    |
|----------------------------------------------------------------------------------------------------|----------------------------------------------------------------------------------------------------|----------------------------------------------------------------------------------------------------|--------------------|
| alkaen eräpäivästä 1.1.2005<br>päättyen eräpäivään <u>31.1.2005</u>                                                                                                    | <u>T</u> estaa <u>N</u> ettiselaime                                                                                                    | en <u>P</u> eruuta Summa C Avoir                                                                                                    | nskurivin —<br>Nna |
| Finvoice Tallennus Sellen soa                                                                                                    | ap-env Row                                                                                                    | InvoiceRecipient ZLP, DI, CAC SpFre                                                                                                    | eeText             |
| Tallennettava Finvoice-tietostor nimi c:\wvmalli.xml                                                                                                    | (kansio ja                                                                                                    | tiedostonimi, millä nimellä Finvoice laskuaineisto tallenr                                                                                        | netaan)            |
| FINVOICE TIEDOSTON NIMEÄMINEN:<br>C:\FINVOICE\LASKU:XML -> C:\FINVOICE\LASKU:XML (<br>C:\FINVOICE\LASKU:XML -> C:\FINVOICE\LASKU:14021<br>C:\FINVOICE\LASKUT**XML -> C:\FINVOICE\LASKUT1402<br>- jos nimessä on **, ne korvautuvat [alkaen laskunnumerosta]-{p<br>- jos nimessä on *, se korvautuva laskunnumerolla, ja jokainen las | kaikki laskut tallentuvat samaan t<br>XML (joka lasku omaan tiedostoc<br>21-14067 XML (kaikki laskut yhtei<br>äättyen laskunnumeroon) syötetyi<br>sku tallentuu omaan tiedostoon                                                                                                    | tiedostoon).<br>on)<br>en tiedostoon, nimessä laskunnumeroväli)<br>illä tiedoilla                                                                 |                    |
|                                                                                                    | <ul> <li>Tallennetaan myös kehys (*</li> <li>Tallennetaan SellerInformation Sellerinformation Sellering Sellering Sell</li></ul> | (SDAP-envelope), valitse tämä tuotantoaineistoon<br>ationDetails -lohko<br>RowFreeText kenttä<br>.a olisivat pidempiä kuin Finvoice määrityksessä |                    |
|                                                                                                    | EpiPaymentInstructionId (lask                                                                                                    | kunaihe)                                                                                                    | amp,j              |
| Kun tiedosto on muodostettu,                                                                                                    | ei tallenneta                                                                                                    |                                                                                                    |                    |
| • avaa Muistiossa                                                                                                    | 🔘 tallennetaan arvoksi                                                                                                    | 1                                                                                                    |                    |
| C suorita komento                                                                                                    |                                                                                                    |                                                                                                    |                    |
|                                                                                                    | Avaa nettiselain                                                                                                    | meen Atsoftin Finvoice artikkeli                                                                                                    |                    |

Kaikille taloyhtiöille kerralla:

- käy ensin asettelemassa kunkin yhtiön Finvoice-määritykset kohdalleen huoneistotilan toiminnolla Tulosta|Finvoiceverkkolasku
- jatkossa voit tehdä Finvoice-verkkolaskut yritysluettelo-ikkunan toiminnolla **Finvoice**|**Luo Finvoice-verkkolaskuja**

#### 4.5 E-LASKUJEN TARKASTELU

Finvoice-verkkolaskuja voit tarkastella Yritysluettelo-ikkunan toiminnolla **Finvoice**|**Finvoicen katselu** 

| 🖉 LASKU - Asunto Dy Rästit ja ennakot - S.1.2005 - Windows Internet Explorer                                                      |                                                                     |                                                                                                    |                                                                                                    |                        |                     |
|----------------------------------------------------------------------------------------------------|---------------------------------------------------------------------|----------------------------------------------------------------------------------------------------|----------------------------------------------------------------------------------------------------|------------------------|---------------------|
| C:\Documents and Settings\Atsoft\Local Settings\Temp\~tmp-asteri.xml                                                              |                                                                     |                                                                                                    | ▼ * <del>,</del>                                                                                                    | 🔀 🚼 Google             | P                   |
| Tiedosto Muokkaa Näytä Suosliit Työkalut Ohje                                                                                     |                                                                     |                                                                                                    |                                                                                                    |                        |                     |
| 🔆 Suosikit 🔏 LASkU - Asunto Oy Rästit ja ennakot - 5.1.2005                                                                       |                                                                     |                                                                                                    | 9                                                                                                    | 🕨 🔂 🔹 💼 🔹 Sivu 🔹 Suoja | us • Työkalut • 般 • |
|                                                                                                    | LASK                                                                | U                                                                                                   |                                                                                                    |                        |                     |
| Myyjä:<br>Y-manus: 6606678-2<br>Asanto Oy Rasiti ja ennakot<br>Laura Laskottaja<br><u>Imura (Zhaskuttaja fi</u><br>(09) 1111 2222 | Lasku<br>Astaja<br>Staja<br>Lasku<br>Saajan<br>Máscs<br>Viewe       | a palväys:<br>namaero:<br>a eräpäivä:<br>naisiakasnoo:<br>naisiakasnoo:<br>n saajaa nämi:<br>meero: | 5.1.2005<br>520050051-20050105<br>030859-xxxx<br>5.1.2005<br>221,25 euroa<br>Asunto Oy Răstit ja ennakot<br>5200 50051 |                        |                     |
| Ostaja:<br>Eurola Eeva<br>Asteripolka 3 B 5<br>12345 ASTERILA                                                                     | , mena<br>Maksa                                                     | n tilanne:                                                                                          | Maksettava                                                                                                    |                        |                     |
| Tuote/palvelu                                                                                                    | Toimitettu määrä                                                    | a-hinta                                                                                             |                                                                                                    | Veroton määrä          | Yhteensä            |
| Asunto Oy Rästit ja ennakot / Huoneisto B 5                                                                                       |                                                                     |                                                                                                    |                                                                                                    |                        |                     |
| hoitovastike                                                                                                    | 65 yksikkö                                                          | 2,34 e / yksikkö                                                                                    |                                                                                                    | 152,10                 | 152,10              |
| rahoitusvastike                                                                                                    | 65 yksikkö                                                          | 0,76 e / yksikkö                                                                                    |                                                                                                    | 49,40                  | 49,40               |
| vesimaksu                                                                                                    | 1 yksikkö                                                           | 7,50 e / yksikkö                                                                                    |                                                                                                    | 7,50                   | 7,50                |
| sauna                                                                                                    | 1 yksikkö                                                           | 4,25 e / yksikkö                                                                                    |                                                                                                    | 4,25                   | 4,25                |
| autopaikka                                                                                                    | 1 yksikkö                                                           | 8,00 e / yksikkö                                                                                    |                                                                                                    | 8,00                   | 8,00                |
|                                                                                                    |                                                                     |                                                                                                    |                                                                                                    | LASKU YHTEEN           | SÄ: 221,25 euroa    |
|                                                                                                    |                                                                     | ALV-erittely:<br>Veroton määrä:<br>Alv 0 %:                                                         |                                                                                                    | 221,25<br>0,00         |                     |
| Austen Oy Eksti ja ansalate<br>Austrijolio 3<br>1246 ASTERIA                                                                      | Pubalis: (00) 1111 2222<br>Satiloposti: <u>Jacob Zistiloposti</u> 5 |                                                                                                    | Kotipalida: Helaisizi                                                                                                  |                        |                     |

## **5 RF-VIITE, PANKKIVIIVAKOODIT JA CAMT.054**

Siirtyminen yhtenäiseen euromaksualueeseen SEPAan eteni 1.12.2010 alkaen siten, että laskussa voi olla perinteisen suomalaisen viitenumeron sijasta kansainvälinen RF-viite, joka voidaan välittää maksajalta saajalle myös valtionrajat ylittävissä maksuissa.

HUOM! RF-viitettä ei ole pakko ryhtyä käyttämään, vaan voit jatkossakin käyttää suomalaista viitenumeroa aivan entiseen tapaan.

RF-viite muodostuu esim. kansallisesta viitteestä, jonka eteen tulee kirjaimet RF ja kahden numeron pituinen tarkiste. Paperitulosteissa RF-viite esitetään vasemmalta alkaen neljän merkin pituisissa ryhmissä.

| esim. | suomalainen viitenumero | 13 57914      |
|-------|-------------------------|---------------|
|       | vastaava RF-viite       | RF95 1357 914 |

Suomalaisesta pankkiviivakoodista otettiin 1.12.2010 käyttöön versio 4, jossa saajan tilinumero on IBAN-muodossa ja viite suomalaisessa muodossa, sekä versio 5, jossa saajan tilinumero on IBAN-muodossa ja viite kansainvälisenä RF-viitteenä. Perinteinen versio 2, jossa on kansallinen tilinumero, on käytettävissä 31.10.2011 saakka.

Perinteinen suomalainen Saapuvat viitemaksut (KTL) -tiedosto ei kykene välittämään RF-viitettä vaan ainoastaan suomalaisen viitenumeron. Sen vuoksi KTL:n rinnalla on käytössä ISO 20022 Tapahtumaraportin xml-muotoinen camt.054-palautesanoma. Tarkista pankkisi valmius toimittaa Sinulle ko. sanomaa.

Asteri Isännöinnin versiosta 3.11.2010 alkaen saat valittua laskutettaviin aineistoihisi joko suomalaisen viitenumeron tai kansainvälisen RF-viitteen.

Tulostuviin tilisiirtolomakkeisiin voit valita pankkiviivakoodin version 4 tai 5 eli käyttää IBAN-tilinumeron ohella suomalaista tai RF-viitettä.

HUOM! Ennen pankkiviivakoodin version 4 tai 5 käyttöönottoa on lähetettävä 3-4 "aidon" aineiston pohjalta laadittua viivakoodilaskua testattavaksi osoitteeseen:

Finanssialan Keskusliitto Maarit Utriainen Bulevardi 28 00120 HELSINKI puh. 020 7934 241

Mainitse saatteessa, että tuloste on tehty Atsoft Oy Mäkisen myymällä Asteri Isännöinti -ohjelmalla. Ilmoita myös, kenelle testin tulokset ilmoitetaan.

KTL:n kirjauksen rinnalla on tarjolla ISO 20022 Tapahtumaraportin xml-muotoisen camt.054-palautesanoman kirjaamismahdollisuus. Sekä KTL:n että camt.054:n kirjaustoiminnoissa Asteri löytää oikean laskun, olipa saapuvassa tiedostossa viite suomalaisessa tai RFmuodossa, ja olipa isännöintiaineistossa viite suomalaisessa tai RFmuodossa.

Päivitä ohjelma, jotta saat käyttöösi 3.11.2010-version tai uudemman.

RF-viitteen käyttöönotto ei ole pakollista, mutta jos haluat sen ottaa käyttöön, muutos kannattaa tehdä jossakin seurantajakson vaihtumistilanteessa.

Seurantajaksokohtaisesti voit valita, tallentuuko isännöintitietokantaan viitenumero suomalaisessa vai RF-muodossa.

#### Seurantajaksoa perustettaessa

|                                                                                  | _ |
|----------------------------------------------------------------------------------|---|
| ASTERI ISÄNNÖINTI -                                                              |   |
|                                                                                  |   |
| Syötä perustettavan vuokrankantotietokannan nimi                                 |   |
| c:\winvk\mittari\ mi10.wvk                                                       | } |
| esim. as99.wvk                                                                   | / |
| Viitteen muoto tässä seurantajaksossa<br>O suomalainen viitenumero<br>O RF-viite |   |
| <u> </u>                                                                         |   |

Tai myöhemmin Valitse **Määritä**|**Viitemuoto** (**RF vai suomalainen**) -toiminnolla:

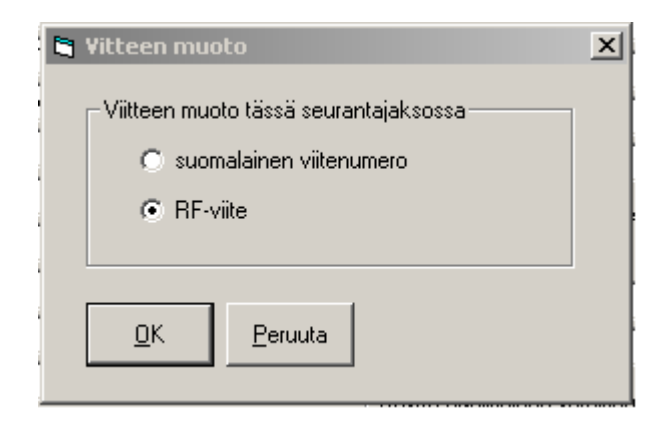

Jos muutat viitemuodon määritystä, ohjelma ehdottaa muodostavansa laskurivien ja viitenumerot-taulukon viitteet uudelleen. HUOM! Tätä ei kannata tehdä, jos olet jo saanut maksuja aiemmin maksajille lähetetyillä tilisiirroilla, koska Suoritusrivit-taulukkoon jää vanha viitemuoto kun taas Laskurivit-taulukkoon tulee uusi viitemuoto, mikä haittaa mm. tiliotteen tulostusta ja tarkistustoimintojen ajamista. Määritä|Viitenumerot (omat/ohjelman muodostamat) -toiminnolla saat säädettyä viitenumeron muodostuksen myös pois päältä, jos haluat esim. syöttää viitenumeron sellaisenaan huoneistotilan Viitenumerot-ikkunaan ilman, että ohjelma väkisin muuttaa sitä. Näin saat syötettyä esim. ei-suomalaisen standardin mukaisia viitenumeroita RF-viitteeksi tai omavalintaisia lyhyehköjä viitteitä ohjelman muodostamien sijaan.

| 🛢 Viitenumeroiden määritys                                                                            | × |
|----------------------------------------------------------------------------------------------------|---|
| Käytän itse syöttämiäni viitenumeroita. Ohjelma ei<br>saa laskea eikä muuttaa viitenumeroita väkisin. |   |
|                                                                                                    |   |

Lomakesovituskoodit @7001 (viite) ja @9003 (maksukehotuksen viite) noudattavat viitemuodon määritystä ja tulostavat viitenumeron sen mukaisesti joko suomalaisessa tai RF-muodossa.

Uudet lomakesovituskoodit

@7002 = viite suomalaisessa viitenumeromuodossa

@7003 = viite RF-muodossa

@9007 = maksukehotuksen viite suomalaisessa muodossa

@9008 = maksukehotuksen viite RF-muodossa

tulostavat tiedon arvon riippumatta siitä, mikä oli määritetty seurantajakson viitemuodoksi.

Pankkiviivakoodin saat tulostumaan tilisiirtolomakkeeseen, kun rastitat ko. kohdan valinnassa

Määritä|Pankkiviivakoodi|Siirtymävaiheen tilisiirto (2008-2010).

Taloyhtiökohtaisesti voit valita, tulostuuko tilisiirtolomakkeeseen ja pankkiviivakoodiin suomalainen viite (pankkiviivakoodin versio 4) vai RF-viite (pankkiviivakoodin versio 5). Määritys löytyy **Määritä|Pankkiviivakoodi|Versio (kansallinen/kansainvälinen)** toiminnosta:

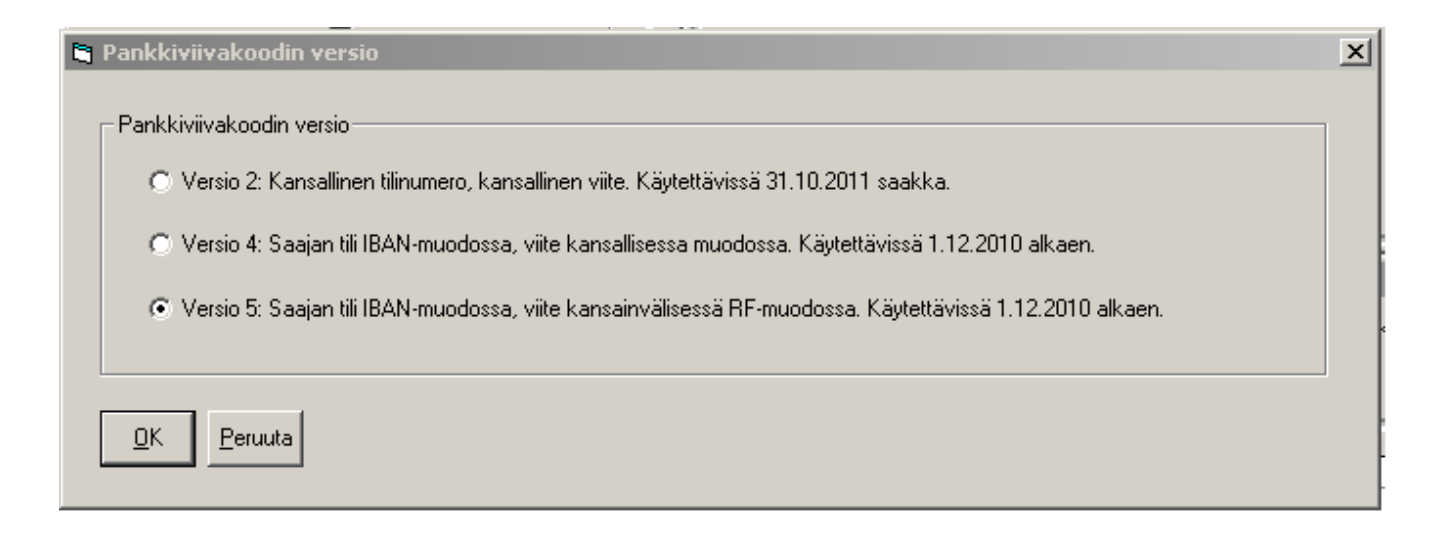

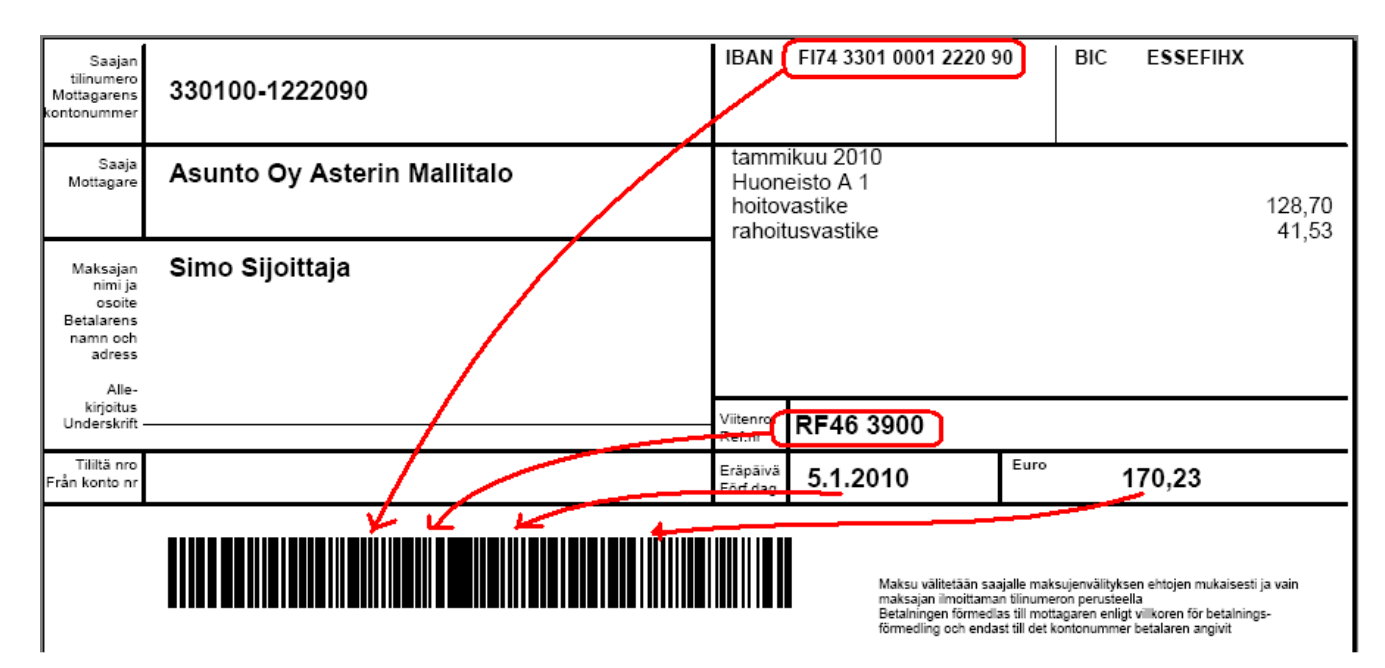

Voit kirjata saapuvat viitemaksut entiseen tapaan suomalaisesta Saapuvat viitemaksut (KTL) -tiedostosta tai uudella tavalla ISO 20022 -standardin Tapahtumaraportin xml-muotoisesta camt.054palautesanomasta. Taloyhtiöt-ikkunassa on **Saapuneet** -valikossa KTL ja camt.054-kirjaukselle omat valikot. Camt.054 voidaan kohdistaa joko taloyhtiön IBANilla tai pelkällä viitteellä. Taloyhtiön IBAN määritellään huoneistotilassa **Määritä**|**IBAN-tilinumero** toiminnolla. KTL-tiedostossa välittyy vain suomalainen viitenumero:

| 📙 ktl.ktl - Muistio                                                                                                    |                                        | Į              |
|----------------------------------------------------------------------------------------------------|----------------------------------------|----------------|
| Tiedosto Muokkaa Muotoile Näytä Ohj                                                                                                    |                                        |                |
| 099041214421 1234567891<br>300000000000009904129904130<br>300000000000009904129904130<br>3000000000000009904129904130<br>900000100000100918000000000 | 00000000000000000000000000000000000000 | 00<br>00<br>00 |

# camt.054-palautesanomassa välittyy yhtä hyvin suomalainen viitenumero kuin kansainvälinen RF-viitekin:

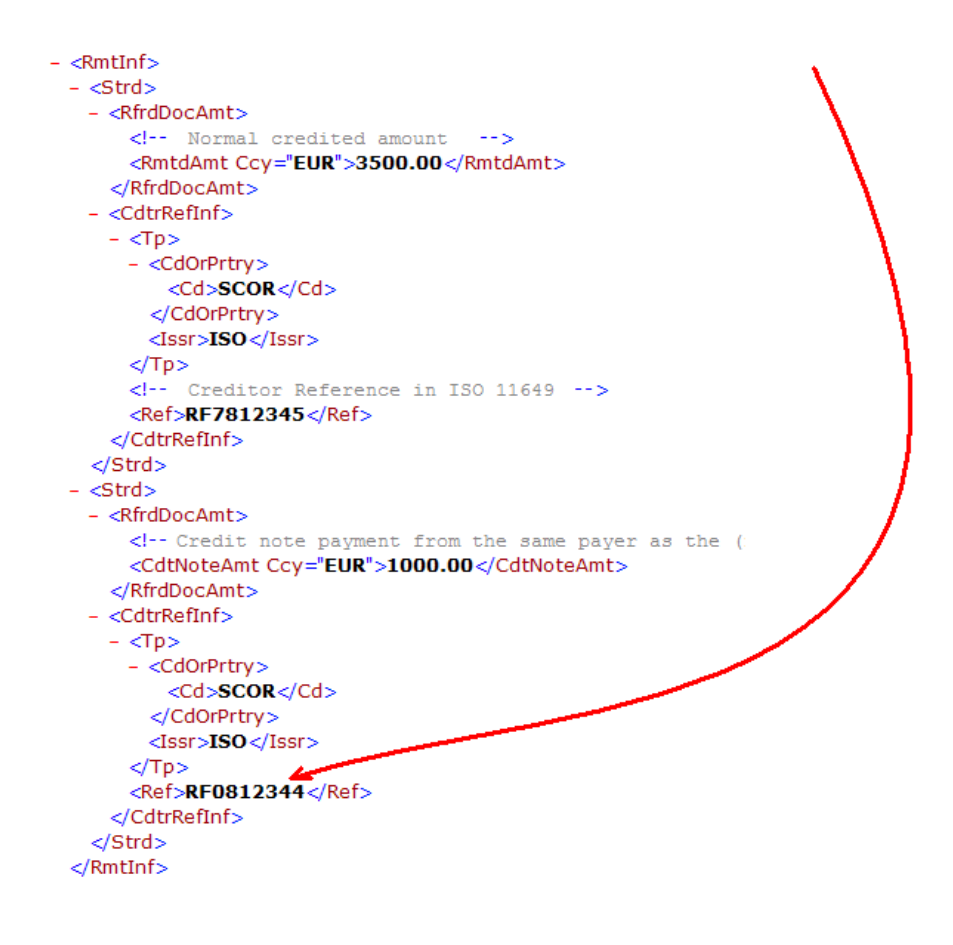

Asteri Isännöinti kohdistaa maksun, jos saapuvassa tiedostossa on sellainen suomalainen viite tai RF-viite, jonka suomalainen tai RFvastine löytyy reskontrasta eli esitysmuoto on vapaa.

KTL ei poistune lähivuosina, mutta sen käytettävyys rapautunee ajan mittaan mm. RF-viitteen yleistyessä.

Samat perusmääritykset pätevät sekä KTL- että camt.054-muotoiseen kirjaamiseen. Ts. sekä **Saapuneet|Lue palaute-KTL|Asetukset** - toiminto että **Lue tapahtumaraportti xml camt.054|Asetukset** - toiminto johtavat samaan määritysikkunaan. Samoin Reskontra-työvaiheen **Määritä|Reskontra** -toiminto ja **Määritä|Reskontran kohdistusjärjestys** -toiminto vaikuttavat niin KTL:n kuin camt.054:n kirjaamiseen.

Yleensä seurantajakson tietokannan sisällä viite on kaikissa taulukoissa suomalaisessa muodossa tai kaikissa taulukoissa RFmuodossa, joten mm. tiliotteet tulevat siististi ja Tarkista laskurivit vs. suoritusrivit -toiminto on hyvin käytettävissä.

Rästien ja ennakoiden tuonnissa ohjelma muuntaa edelliseltä vuodelta periytyvien rästien ja ennakoiden viitenumeron siihen muotoon, jossa viite on uudessa seurantajaksossa. Näin ollen myös rästien siirron jälkeen saadaan siistit tiliotteet ja sujuvat tarkistustoiminnot.

## 6 MUITA UUTUUKSIA

#### SUORAVELOITUS

Suoraveloitusvaltuutustiedoston sisäänluvussa: jos pankki yksilöi maksajan jollain muulla kuin viitenumerolla eli jos viitettä ei löydy, pulmalistalle tulee näkyviin maksajan pankkitili sekä tieto, onko kyseessä uusi valtuutus, muutos, irtisanominen vai huoltotapahtuma

Suoraveloituspyyntötiedostoon voit nyt valita laskun aiheeksi tyhjä 70 – vuokra 90 – muut

Jos ktl-tiedostossa on epäonnistuneita suoraveloitustapahtumia, niistä tulee nyt tieto kuvaruudulle Muistioon.

### ISÄNNÖITSIJÄNTODISTUS

Isännöitsijäntodistukseen ei enää tulostu "Puh työ"- ja "Puh koti"tekstejä, vaan voit nyt voit siistimmin käyttää ko. kenttiä esim. sähköpostiosoitteen saamiseksi 1-sivuiseen isännöitsijäntodistukseen

4-sivuisen isännöitsijäntodistuksen perustiedoissa kuvaruudulla yhtiön ottamien lainojen ja nostamattomien lainojen taulukoissa viimeinen sarake on nyt "Maksumahdollisus", kuten paperillakin, eli ei ruudulla enää poikkeavasti "Maksamisrajoitukset".

Isännöitsijäntodistuksen tulostuspäivän voit nyt määrittää valinnalla Määritä|Tulostuspäivä

## ÄÄNILUETTELO

Ääniluetteloon tulostuu nyt

- huoneiston osakkeiden lukumäärä vain yhteen kertaan, vaikka huoneistolla olisi useita omistajia
- osakkeiden lukumäärän yhteissumma loppuun
- omistusosuus ei enää tulostu, vaan nimi leveämpänä

| Aaniluettel                   | 0             |      |                 |       |             |  |
|-------------------------------|---------------|------|-----------------|-------|-------------|--|
| Asunto Oy Räst                | it ja ennakot |      |                 |       |             |  |
| Asteripolku 3<br>12345 ASTERI | LA            |      |                 |       |             |  |
| Osakkeet                      | OsakkeitaK    | Hsto | Omistaja        | Läsnä | Lisätietoja |  |
| 1 - 100                       | 100           | A 1  | Asukainen Asmo  |       |             |  |
| 101 - 180                     | 80            | A 2  | Bro Börje       |       |             |  |
| 181 - 280                     | 100           | A 3  | Café Casa Oy    |       |             |  |
| 281 - 380                     | 100           | В4   | Danielsson Dick |       |             |  |
| 381 - 460                     | 80            | В5   | Eurola Eeva     |       |             |  |
| 381 - 460                     |               | В5   | Eurola Eino     |       |             |  |
| Osakkeita vht                 | 460           |      |                 |       |             |  |

#### **RUUTUTULOSTEIDEN SARAKELEVEYS**

Ruututulosteiden sarakkeiden leveydet muuttuvat nyt automaattisesti sen mukaan kuin muutat koko ikkunan leveyttä.

#### **VEROLOMAKE 102**

Verolomake 102:ssa on nyt ohje, että Asterin aputulostetta ei lähetetä verohallintoon vaan siitä kirjoitetaan muutostiedot käsin verohallinnon lähettämään esitäytettyyn lomakkeeseen.

Omistusosuus tulostuu nyt verolomake 102:een ja 4-sivuiseen isännöitsijäntodistukseen

- sellaisenaan, jos sisältää prosenttimerkin
- muulloin murtolukuna, jonka ohjelma laskee omistusosuuden ja osuuksien summan suhteena

#### **OLETUSKIRJOITIN EI VAIHDU**

Oletuskirjoitin ei enää muutu, kun tulostin kysytään joka tulosteen yhteydessä.

Samalla tulostimenkysymisikkuna on hieman muuttunut ulkonäöltään:

| Valitse tulostin                                                 |                                              | ×                                                   |
|------------------------------------------------------------------|----------------------------------------------|-----------------------------------------------------|
| Valitse tulostin. Valinta ei vaihda Windowsin oletuskirjoitinta: |                                              |                                                     |
| 01 pdfFactory                                                    |                                              |                                                     |
|                                                                  | Ominaisuudet                                 |                                                     |
|                                                                  | (HUOM! Täm<br>painaminen ja<br>asettaminen s | iän painikkeen<br>ominaisuuksien<br>saattaa vaihtaa |
|                                                                  | Windowsin ol                                 | etuskirjoittimen)                                   |
|                                                                  |                                              |                                                     |
|                                                                  | <u>T</u> ulosta!                             |                                                     |
|                                                                  | Peruuta                                      |                                                     |

#### **ALV-ERITTELY**

Alv-erittelyn tulostuminen määriteltävissä huoneistokohtaisesti: **Määritä | Tilisiirtojen tulostus** -valinnassa on nyt mahdollisuus asettaa alv-erittely tulostumaan vain niille, joissa valitussa kentässä on haluttu ehto, esim. "Huoneiston osalta ALV"-kentässä "kyllä" tulostaisi alv-erittelyn niille huoneistoille, joiden Huoneiston tiedot ikkunaan on ruksattu kohta "huoneiston osalta hakeuduttu alvvelvolliseksi" (kohta näkyy kun suurennat ikkunan)

| <ul> <li>Tilisiirtojen tulostuksen määritykset</li> <li>Haluan tulostaa</li> <li>paperille, jossa on esipainettuna tilisiirtojen kehykset ja selitetekstit</li> <li>tyhjälle paperille siten, että ohjelma piirtää kehykset ja tulostaa tekstit</li> <li>Tulostetaan vuokrapaikoista myös kerroin * yksikköhinta</li> </ul> |  |
|----------------------------------------------------------------------------------------------------|--|
| <ul> <li>✓ Laske ja tulosta myös alv, prosenttina 23 %</li> <li>✓ ALV-erittely tulostetaan</li> <li>○ kaikille</li> <li>ⓒ niille, joilla kenttä Huoneiston osalta alv ▼ sisältää kyllä</li> <li>Huoneisto-otsikko Huoneisto</li> </ul>                                                                                      |  |
| <ul> <li>Tulosta suoraveloituksen ennakkoilmoitukseen maksajan tilinumero</li> <li>Suoraveloituksessa oleville tulostetaan</li> <li>vain yksi ennakkoilmoitus / maksaja</li> <li>jokaiselle kuukaudelle erillinen ennakkoilmoitus</li> </ul>                                                                                |  |
| <u>DK</u> eruuta                                                                                                    |  |

#### TILISIIRROT

Tilisiirron summiin tulostuu nyt tuhaterotin.

Tilisiirtojen tulostusmahdollisuus nyt myös osalle huoneistoista rajausehdolla, jonka itse saat määrätä. Ks. vuokrapaikat-työvaiheen Osalle-painike.

Saat tulostettua esim. erikseen tilisiirrot alv:llisille ja alv:ttomille.

Tai esim. vain A-portaan tilisiirrot:

| <b>ASTER</b><br>Tiedosto | II ISÄNNÖ<br>Muokkaa | INTI - As<br>Määritä | Oy Atso<br>Tulosta | ftin Asteri<br>Työvaihe | i <b>- ko1</b><br>Yhtiö | D <b>.wvk</b> - 3<br>Ikkuna | 31.12.20<br>Ohje | 009 - 5.12      | 2.2010 - E |
|--------------------------|----------------------|----------------------|--------------------|-------------------------|-------------------------|-----------------------------|------------------|-----------------|------------|
| 膏 Yuok                   | rapaikat             |                      |                    |                         |                         |                             |                  |                 |            |
| Tee                      | e kuukausie          | n vuokrap            | aikat              |                         |                         |                             |                  |                 |            |
| Tee h                    | uoneistojen          | i kuukausii          | naksut             |                         | o lisäva                | stike                       |                  |                 | 1          |
| Tulost                   | a kaikkien t<br>taku | ilisiirrot           | osalle             |                         | osta lisä               | vastiketili                 | siirrot jälk     | kikäteen        |            |
|                          | Ker                  | ottä                 |                    | Operaattor              |                         | Ehto                        |                  |                 |            |
| Ka<br>Au                 | Porras               | ja huoneis           | ito 💌              |                         | - A*                    |                             |                  |                 |            |
| V€<br>                   |                      |                      |                    |                         |                         | OK                          |                  | <u>P</u> eruuta |            |
|                          |                      |                      |                    |                         |                         |                             |                  |                 |            |

#### TILIOTE JA KORKOLASKU

Tiliotteessa ja korkolaskussa

- saajan IBAN ja BIC tulostuvat näkyviin
- maksutietojen toisen sarakkeen tiedot tasattu alkamaan samalta kohdalta

Tiliotteen tulostuksessa on nyt ruksausmahdollisuus, haluatko saman päivän miinusmerkkiset ja plusmerkkiset suoritukset samalle riville vai eri riveille.

#### MAKSAJAT-IKKUNA

Huoneistotilan Muokkaa-valikossa ja toisaalta Kortiston Maksajattaulukon rivitilassa on Maksajan tilinumeron muuntotoiminnot

- suomalainen tilinumero -> IBAN ja BIC
- IBAN -> suomalainen tilinumero

Maksajat-ikkunassa

- on nyt Siirry kenttään -valintamahdollisuus
- levennetty maksajan nimen kenttää
- sarakkeiden leveydet tallentuvat

| a Maksajat                |                                                 |                |                             |         |                |               |
|---------------------------|-------------------------------------------------|----------------|-----------------------------|---------|----------------|---------------|
| Siirry kenttään: ID       | tajaksi ja kaikkiin maksuinin <u>Lisaa vani</u> | ha maksaja     |                             |         |                |               |
| ID   Tilisiirtoja kpl nir | imi Osoite                                      | Paikka Puh     | helin Henkilö- tai Y-tunnus | Ammatti | Pankkitili     | Suoraveloitus |
| 6 Lisätieto 1             | Asteripolku 3 B 5                               | 12345 ASTERILA | 220958-xxxx                 |         |                |               |
| 5 Lisatieto 2             | Asteripolku 3 B 5                               | 12345 ASTERILA | 030859-xxxx                 |         | 313130-1000058 | k             |
| * IIBAN                   |                                                 |                |                             |         |                |               |
| BIC<br>Verkkolaskuosoite  |                                                 |                |                             |         |                |               |
|                           |                                                 |                |                             |         |                | •             |

#### KORJAUSTOIMINNOT

Yritysluettelo-ikkunan toiminnolla **Tiedosto|Muokkaustoiminnot|Uudelleenrakenna tietokanta** voit korjata isännöintitietokannan joissakin sellaisissa tilanteissa, joihin Korjaa tietokanta -toiminto ei auta.

#### LUKEMALASKUTUS

Lukemalaskutuksen Korjaa lukemaa -toiminnossa leikepöydälle tulee nyt myös päivämääräotsikot leikepöydälle ja paperille ei enää tule edellinen-sarakkeita

Lukemalaskutuksen liikaa maksaneille taloyhtiölle tulostuviin tilisiirtoihin tulostuu nyt myös asukkaan IBAN ja BIC, jos asukkaan suomalainen pankkitili on annettu.

#### VASTIKELASKENTA-MÄÄRITYS

Määritä | Huoneistojen vastikelaskenta -kohdassa on nyt tilaa viidelle rahoitusvastikkeelle.

| Huoneistotietojen vastikkeiden laskentaper                                                              | usteet                                                                                                    |
|----------------------------------------------------------------------------------------------------|----------------------------------------------------------------------------------------------------|
| C Lasketaan     kuukausi, josta lu     poimitaan                                                        | vuokrapaikat, joiden summat yhteenlasketaan ko. kohtaan       Image: state state stat |
| ✓ vesimaksu (a-hinta = vesimaksu/he ✓ Laske vastikkeet uudelleen ✓ Ei lasketa <u>QK</u> <u>P</u> eruuta | nkilö) 🔽 🔽                                                                                                    |

# Hinnasto 1.1.2011

| KIRJANPITO                                            | mm. Kirjanpito, alv-laskelma, tilinpäätös, tase-erittelyt                                                                   | t 500 €                                                                        |                                                                                  |  |
|-------------------------------------------------------|----------------------------------------------------------------------------------------------------|--------------------------------------------------------------------------------|----------------------------------------------------------------------------------|--|
| - Tuloveroilmoitus                                    | Yhteisön sähköinen tuloveroilmoitus, lisäosa kirjanpitoon                                                                   |                                                                                | 300€                                                                             |  |
| PALKANMAKSU                                           | Palkanlaskenta, kausiveroilmoitus, vuosi-ilmoitus                                                                           |                                                                                | 500 €                                                                            |  |
| LASKUTUS                                              | Laskutus, asiakas- ja tuotekortisto, myyntireskontra                                                                        |                                                                                | 500€                                                                             |  |
| LÄHETE/LASKUTUS                                       | Laskutus + läheteosa (Finvoice, sarjalaskutus)                                                                              |                                                                                | 800 €                                                                            |  |
| - Lähetelaskutusosa                                   | Lisäosana Asteri laskutukseen, kun on ylläpitosopimus<br>lisäosana Asteri laskutukseen, kun ei ole ylläpitosopim            | usta                                                                           | 300 €<br>500 €                                                                   |  |
| TILAUSTENKÄSITTELY                                    | Tilaus / toimitusketjun hallintaan.                                                                                         |                                                                                | 1.300 €                                                                          |  |
| OSTORESKONTRA                                         | Ostolaskujen seurantaan, tiliöintiin, kustannuspaikkaseurantaan                                                             |                                                                                | 500 €                                                                            |  |
| ISÄNNÖINTI                                            | mm. taloyhtiön vastikeseurantaan, vuokranantajalle                                                                          |                                                                                | 500 €                                                                            |  |
| TEHTÄVÄSEURANTA                                       | asiakashallinta / CRM tilitoimistoille ja palveluyrityksille                                                                |                                                                                | 500€                                                                             |  |
| Ylläpitosopimus                                       |                                                                                                    |                                                                                |                                                                                  |  |
| Postipäivittäjälle Neu                                | vontapalvelu, päivitykset netistä ja postitse kerran vuodessa                                                               |                                                                                | . 90 €/v                                                                         |  |
| Nettipäivittäjälle Neu                                | vontapalvelu, päivitykset netistä.                                                                                          | alk                                                                            | alk. 72 €/v                                                                      |  |
| Toimitusmaksu Erill<br>post                           | istoimitus. esim. nettipäivittäjä haluaa päivityksen cd-lev<br>itse, postipäivittäjälle erikseen lähetetty cd-levy          | yllä 20€                                                                       |                                                                                  |  |
| Päivitykset ei-ylläpitosopi                           | musasiakkaalle                                                                                                    |                                                                                |                                                                                  |  |
| Päivitysmaksu Päivitys<br>ylläpito                    | maksu uusimpaan ohjelmaversioon kun ei ole voimassaol<br>sopimusta                                                          | evaa                                                                           | alkaen<br>200 €                                                                  |  |
| Vanhan Asteri Dos ohjelm                              | an vaihtohinta                                                                                                    |                                                                                |                                                                                  |  |
| Vaihto dos->win Van                                   | hasta Asteri dos ohjelmasta kun on ylläpitosopimus                                                                          | alka                                                                           | en 250 €                                                                         |  |
| Vaihto dos-> win Van                                  | hasta Asteri dos ohjelmasta kun ei ole ylläpitosopimusta                                                                    | alka                                                                           | en 350 €                                                                         |  |
| Puhelintuki, etätukineuvo                             | nta                                                                                                    |                                                                                |                                                                                  |  |
| Etätukineuvonta Nämä h<br>- neuvo<br>- neuvo          | innat ovat voimassa kun<br>taan ohjelmaa, johon ei ole ylläpitosopimusta<br>taan asiaa, joka ei sisälly ylläpitosopimukseen | enint. 20 mir<br>enint. 30 mir<br>enint. 40 mir<br>enint. 50 mir<br>enint. 1 h | $\begin{array}{ccc} 1 & 40 \\ 1 & 60 \\ 1 & 80 \\ 1 & 100 \\ 120 \\ \end{array}$ |  |
| Kurssit, Koulutus, Muut V                             | /eloitukset                                                                                                    |                                                                                |                                                                                  |  |
| Kurssipäivä Hki Aika                                  | ataulun mukainen kurssipäivä Helsingissä                                                                                    |                                                                                | 100€                                                                             |  |
| Koulutuspäivä Kou<br>asiakkaan luona <sup>hinta</sup> | lutuspäivä asiakkaan luona alkaen 500 €päivä,<br>aan lisätään matkakulut                                                    | 500                                                                            | alkaen<br>€/päivä                                                                |  |
| Tuntiveloitus Yllä<br>asial                           | pitosopimukseen kuulumattomat neuvonnat ja muut työt, kaskohtainen koulutus.                                                | esim.                                                                          | 120 €h                                                                           |  |
| Postituskulut Lisä                                    | tään postipakettina lähetettäviin ohjelmatoimituksiin                                                                       |                                                                                | 10 €                                                                             |  |
| Monen käyttäjän Hinn<br>lisenssit www                 | nasto rinnakkaislisenssit ja tilitoimistolisenssit luettavissa<br>v.atsoft.fi/lisenssi.htm                                  |                                                                                |                                                                                  |  |

Hintoihin lisätään arvonlisävero 23 %

Pidätämme oikeuden muutoksiin. Voimassaoleva hinnasto www.atsoft.fi/hinnasto.htm